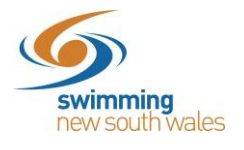

## Purchasing an Affiliation Product for your Entity

## Access your entities home & click on the Affiliations icon

**Q** Search

Name 木

| Entity Home                                  |                                                         |                    |                  | Entity S                   |
|----------------------------------------------|---------------------------------------------------------|--------------------|------------------|----------------------------|
| Warringah Aquatic SC Inc                     | 0                                                       |                    |                  | $\bigcirc$                 |
| Logo                                         |                                                         |                    |                  |                            |
| Dark Background<br>NARRINGA,<br>AQUATIC SI   | Light Background<br>NATRINGA,<br>VICTOR<br>ROLLATIC SI  | Members<br>Events  | Approvals        | Messages<br>S<br>Purchases |
| O Details                                    | Upload 🛓                                                |                    | Rends            | Products                   |
| Website 🟮                                    |                                                         |                    |                  |                            |
| https://warringah.swimming.or                | g.au/                                                   | 70                 |                  | $\bigcirc$                 |
| Abbreviation for Meet<br>WRAQ                |                                                         | Discounts          | Positions        | Venues                     |
| ABN 0<br>52569512765                         | Registered Name 0<br>WARRINGAH AQUATIC SWIM CLUB<br>INC | Document Provision | Groups           | Security                   |
|                                              | Edit (2)                                                |                    |                  |                            |
| <ul> <li>Address</li> <li>Account</li> </ul> |                                                         |                    |                  |                            |
|                                              |                                                         | Entity Trolley     | Entity Purchases | Affiliations               |
| Click Affiliate +                            |                                                         |                    |                  |                            |
|                                              | Warringah Aquatic SC Inc Affiliat                       | ions               |                  |                            |
|                                              |                                                         |                    | _                |                            |

Status

A B C D E F G H I J K L M N O P Q R S T U V W X Y Z 🥝

No Records to Display

Current/Upcoming

-

AUD incGST

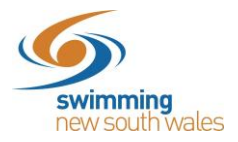

Click on the Affiliation from the list.

Please note if you are a club your Area Affiliation will be listed, however this is inclusive of the State fee which can be shown in a breakdown when you reach the trolley in a later step.

For Areas, this will be listed as the State.

## Click Add to trolley

| Available Affiliations          |               | Metro North East Affiliation                   | \$247.66 AUD incGST |
|---------------------------------|---------------|------------------------------------------------|---------------------|
| Q Search                        |               | Vendor<br>Mate Nach Fast                       |                     |
| ABCDEFGHIJKLMNOPQRST            | U V W X Y Z Ø | Config                                         |                     |
| Name A                          | AUD incGST    | Start Date 1                                   | Expiry Date         |
| Metro North East Affiliation    | \$247.66      | 01-05-2020                                     | 30-04-2021          |
| items per page: 10 💌 1 - 1 of 1 |               | You meet the requirements for this affiliation | on.                 |
|                                 |               | Add to Trolley R                               | Go to Trolley 📻     |
|                                 |               |                                                |                     |

A small pop-up message will appear at the bottom of your screen, advising the product has been added to the trolley.

|                     | Product Added to Shopping Trolley                              |                           |  |
|---------------------|----------------------------------------------------------------|---------------------------|--|
|                     |                                                                |                           |  |
| Click Go to Trolley |                                                                |                           |  |
|                     | Metro North East Affiliation                                   | \$247.66 AUD incGST       |  |
|                     | Vendor<br>Metro North East                                     |                           |  |
|                     | Config                                                         |                           |  |
|                     | Start Date<br>01-05-2020                                       | Expiry Date<br>30-04-2021 |  |
|                     | You meet the requirements for this affilia<br>Add to Trolley 译 | Go to Trolley T           |  |

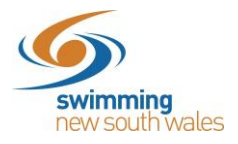

Click on the small arrow on the left-hand side of the page (as shown below). This will allow you to see a break down of the affiliation fee (which includes the higher entities affiliation fee).

\*If your area/region fee is listed as \$0 then your area is taking payments outside of Swim Central for your area affiliation.

Click *agree with the T&Cs* and click *checkout*. <u>HERE</u> are the Swimming NSW Terms and Conditions that must be read and adhered to.

| Product Name                                                                                                    | exGST                                                                                                    | GST                                 | Qty                           | incGST               |
|----------------------------------------------------------------------------------------------------|----------------------------------------------------------------------------------------------------|-------------------------------------|-------------------------------|----------------------|
| <ul> <li>Metro North East Affiliation</li> <li>Metro North East</li> <li>Greta Brodie</li> </ul>                                                                                       | \$247.66                                                                                                    | \$0.00                              | • 1                           | \$247.66             |
| Metro North East Affiliation<br>Metro North East                                                                                                    | \$25.38                                                                                                    | \$0.00                              | 1                             | \$25.38              |
| New South Wales Affiliation<br>New South Wales                                                                                                    | \$222.28                                                                                                    | \$0.00                              | 1                             | \$222.28             |
| Swimming Australia Annual Affiliation 20/21<br>Swimming Australia                                                                                                    | \$0.00                                                                                                    | \$0.00                              | 1                             | \$0.00               |
| Swim Central Affiliation<br>Global Administration                                                                                                    | \$0.00                                                                                                    | \$0.00                              | 1                             | \$0.00               |
|                                                                                                    | Grand Total                                                                                                   |                                     | 1                             | \$247.66             |
|                                                                                                    | GST Component                                                                                                 |                                     |                               | \$0.00               |
|                                                                                                    | Transaction Fee*                                                                                              |                                     |                               | \$3.66               |
| * fees and surcharges included in total amount shown                                                                                                    |                                                                                                    |                                     |                               |                      |
|                                                                                                    | _                                                                                                    |                                     |                               |                      |
|                                                                                                    | <u>~</u>                                                                                                    | l agree wit                         | h Ts & Cs                     | Checkout 🐂           |
| Ferms and Conditions of Purchase                                                                                                    |                                                                                                    |                                     |                               |                      |
| Swimming Australia Limited (SAL), Swimming State and Territory Associations and affiliate<br>you have provided in your membership application is collected, used and disclosed in acco | ed regions and clubs are committed to protecting you<br>indance with the SAL Privacy Policy (available from w | r privacy. You un<br>ww.swimming.or | derstand that the p<br>g.au). | ersonal information  |
| SAL may use and disclose your personal information for the purposes of conducting and a<br>promotional material, complying with legal obligations or otherwise in accordance with the  | dministrating swimming and other related activities a<br>SAL Privacy Policy.                                  | cross the countr                    | y, providing you wit          | h member services or |
| SAL may share your information with third parties such as:                                                                                                    |                                                                                                    |                                     |                               |                      |

Confirm Your Trolley Contents

Finalise your payment & your affiliation is complete.

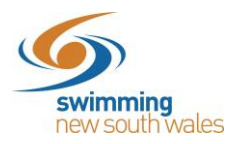

## To produce an invoice, please select entity purchases:

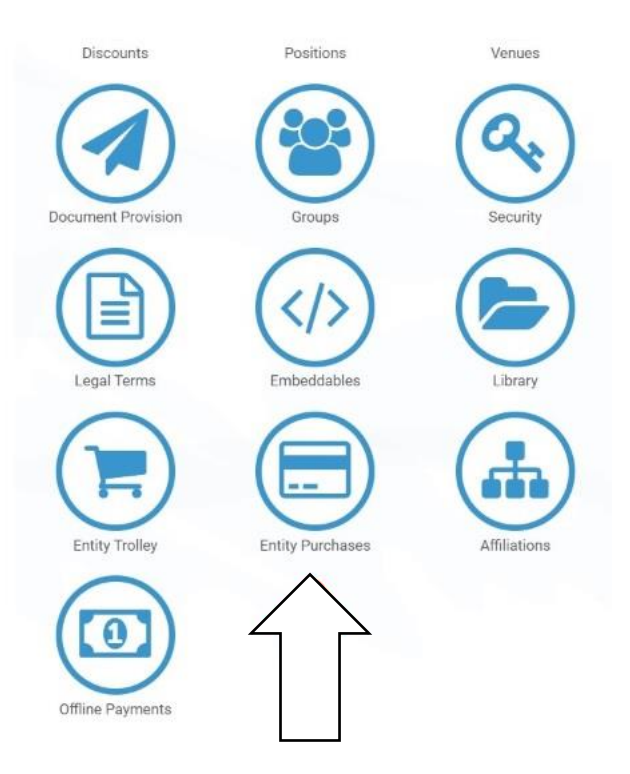

Click on the purchase and on the right hand side you can select invoice and download this from Swim Central for the clubs records.

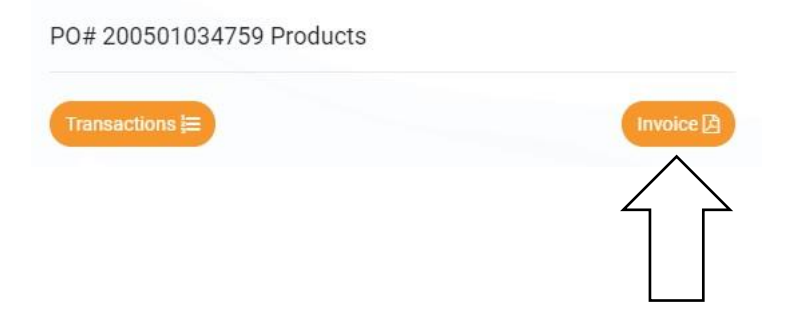